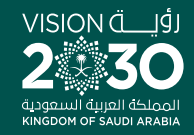

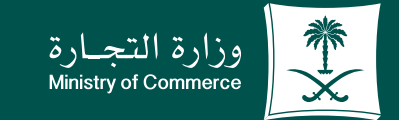

## User Guide to Service of Inquiry about a Commercial Violation

♥ fi @ ▷ MCgovSA www.mc.gov.sa

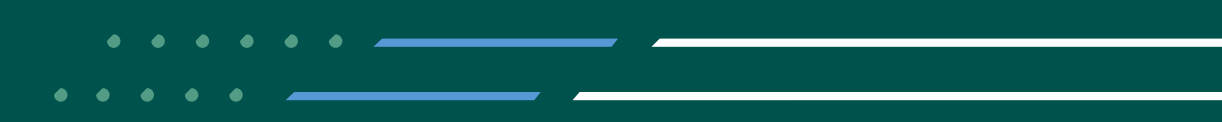

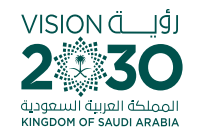

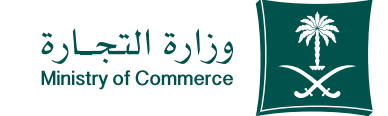

2

#### Contents

#### of Service of Inquiry about a Commercial Service

Page 3Steps to apply for service of inquiry about a commercial violation

Page 7Common Mistakes

To have access to the service link

e.mc.gov.sa

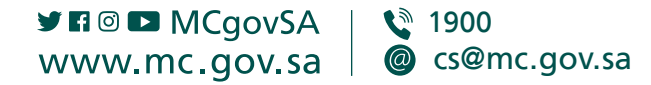

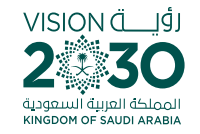

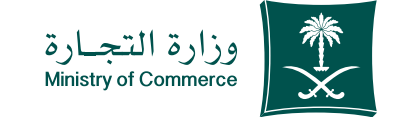

#### Steps for applying for a service of inquiry about a commercial violation

| 1 | Click "Initiate Service"                                                                                                    |
|---|----------------------------------------------------------------------------------------------------|
| 2 | Insert the violation number, the commercial register or the municipal license on the unified inspector page then put the image code |
| 3 | Page of commercial violations                                                                                                    |

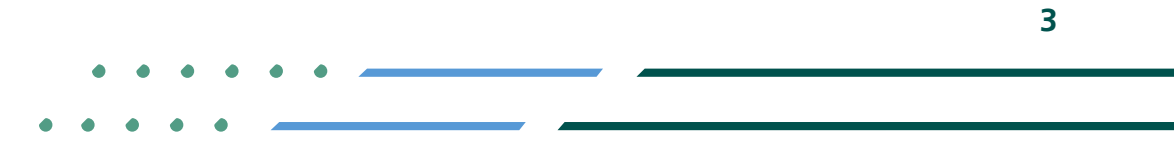

♥ Fi ◎ ■ MCgovSA♥ 1900www.mc.gov.sa@ cs@mc.gov.sa

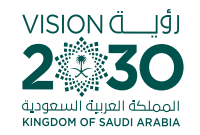

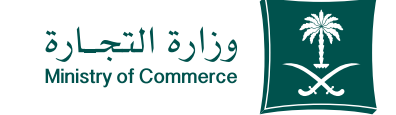

### Click "Start Service" icon;

To start service, choose "Start service"

| ل, الدخول 🔹 🌚 المثلقة عنائقة 🗨 en              | Q Q                                 | Lice Horse                                                          | وزارة التج<br>yel Commerce<br>yel Commerce          |  |
|------------------------------------------------|-------------------------------------|---------------------------------------------------------------------|-----------------------------------------------------|--|
| ت الالكترونية المركز الاعلامي 🗸                | الأدلة والاجراءات الخدمان           | روع الأنظمة واللوائح –                                              | 🟫 عن الوزارة 🧹 الفر                                 |  |
|                                                |                                     | بل الخدمة                                                           | وزارة التجارة 🗲 الخدمات الالكترونية 🗲 تفاص          |  |
| 음 Q Q ☆ 🕅 ( 🗐 ) 🍉                              |                                     | بات مخالفة تجارية                                                   | الاستفسار عن معلوه                                  |  |
| الدرمة                                         |                                     |                                                                     | () وصف الخدمة                                       |  |
| <u>۳</u>                                       |                                     |                                                                     | التاجر السجل التجاري قطاع الأعمال                   |  |
| الفئة المستفيدة<br>التاجر                      | دريرها من قبل مراقبي وزارة التجارة. | بن المخالفات والغرامات التجارية التي تم ت                           | خدمة الكترونية تمكن التاجر من الاستعلام ء           |  |
|                                                |                                     |                                                                     | هذه الخدمة متاحة باللغة العربية فقط.                |  |
| مدة تنفيذ الخدمة                               |                                     |                                                                     | التفاقية مستوى الخدمة 🗞                             |  |
| موريه                                          | المستندات المطلوبة                  | الشروط                                                              | الخطوات                                             |  |
| أيا<br>قلوات تقديم الخدمة<br>الموقع الإنكتروني | عخالفات المحررة بالرقم والتاريخ.    | تجاري (أو) رخصة البلدية.<br>إه المستحق وإظهار تفاصيل المخالفة أو ال | یتم إدخال رقم السجل ال<br>ع يتم استخراج كامل المبلغ |  |
| ی<br>رسوم الخدمة<br>مجانا                      |                                     |                                                                     | •                                                   |  |
| وت                                             |                                     |                                                                     |                                                     |  |

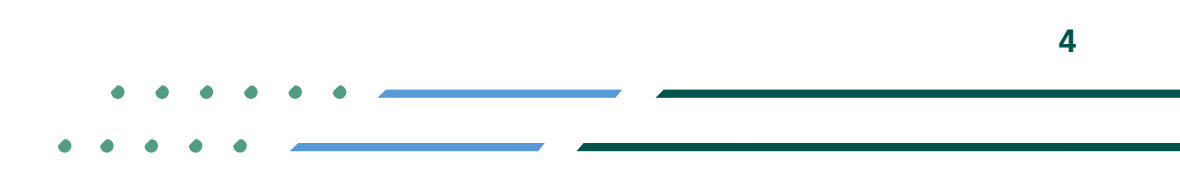

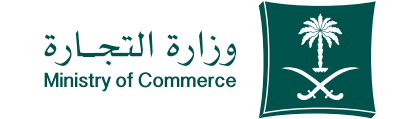

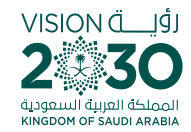

Insert the violation number, the commercial register or the **municipal license** on the unified inspector page and put the image code then click "search"

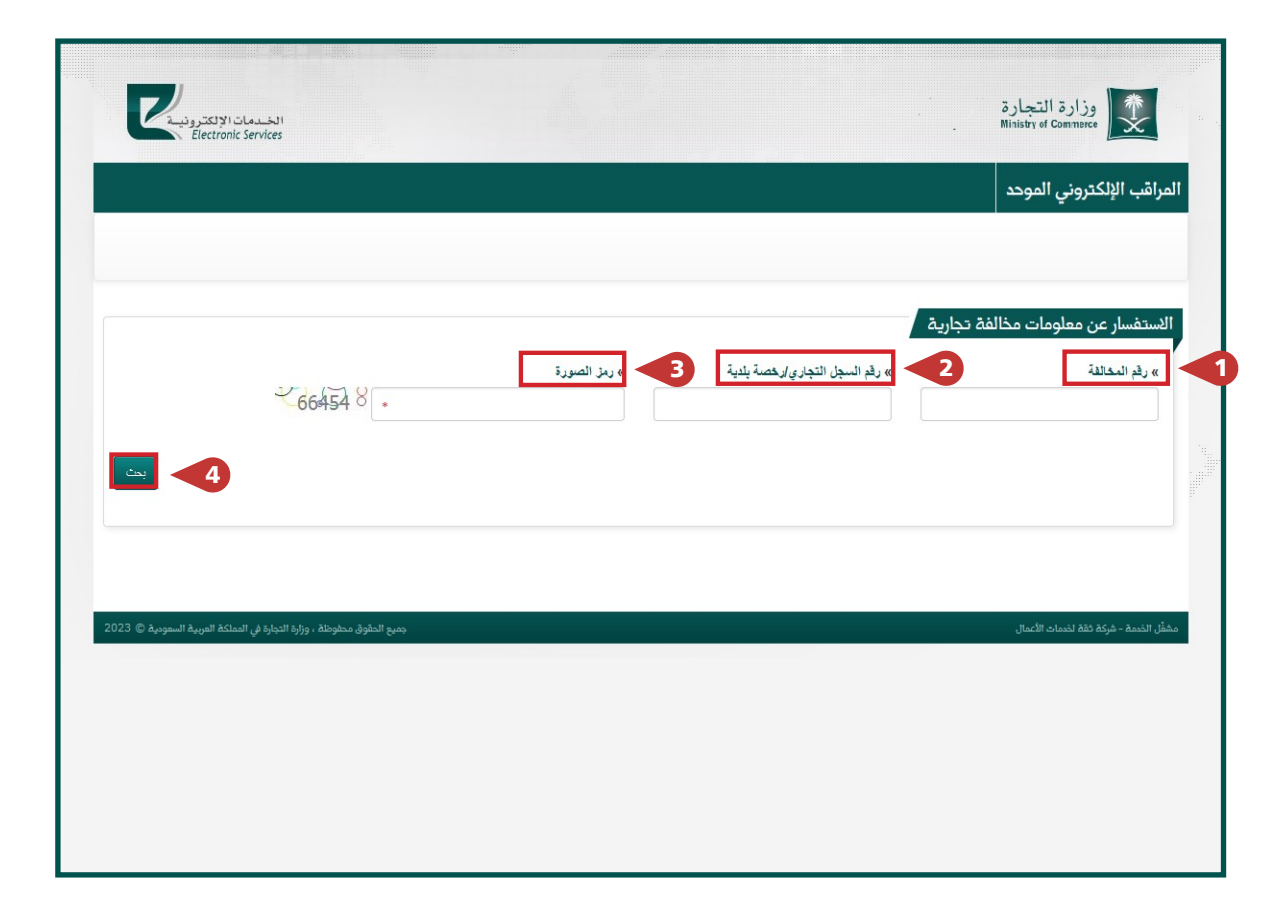

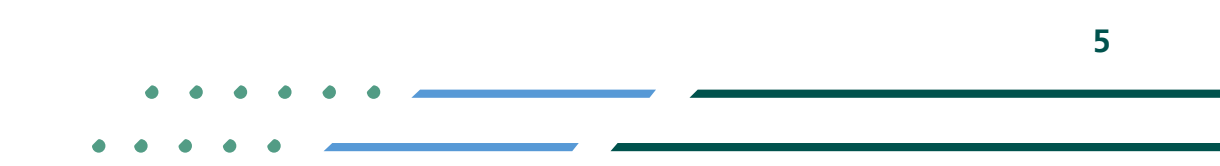

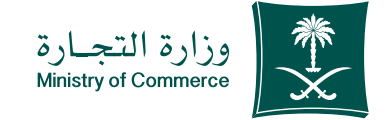

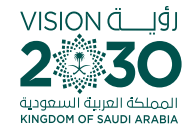

#### All violations and payment status will be displayed with details

|                              | ctronic Services                               |               |               |                      |                |               |                                          |  |
|------------------------------|------------------------------------------------|---------------|---------------|----------------------|----------------|---------------|------------------------------------------|--|
|                              |                                                |               |               |                      |                |               | اقب الإلكتروني الموحد                    |  |
|                              |                                                |               |               |                      |                |               |                                          |  |
|                              |                                                |               | » رمز الصورة  | تجاري ارخصة بلدية    | » رقم السجل ال | فة تجارية     | ستفسار عن معلومات مخال<br>» رفم المغالفة |  |
|                              | 66454 8 .                                      |               | 66454         |                      |                |               |                                          |  |
|                              |                                                |               |               |                      |                |               |                                          |  |
|                              |                                                |               | د العادج : 5  | ×                    |                |               |                                          |  |
| حالة الدفع                   | المخالفات                                      | ميلغ المخالفة | رقم سداد      | داريخ المخالفة       | رقم المحالفة   | الاسم التجاري | اسم المنشأة                              |  |
| لم يتم الدفع                 | عدم وضع لمعيَّرة على البضباعة المعروضية .      | 1000          | 1220802953408 | DAID1/1444 _= 03.20  | 440252         |               | Autor states of the locate               |  |
| لم يتم الدفع                 | أي مضالفة لأنظمة البيع لم تحدد لها عقوبة       | 300           | 1210421264010 | 101101-000 per 11-01 | -              |               | وإساط لسواد فيزيا                        |  |
|                              | أي مضالفة لأنظمة البيح لم تحدد لها عقوبة       | 100           | 1210304178055 | 2010/11/04/2 - 04/22 |                |               | وردائه لسواد فبزوا                       |  |
| لم يتم الدفع                 | A set of the set of a set of a set of a set of | 300           | 1170823044210 | 11/06/1406 - 08/54   | 47587          |               | Autor states in the second               |  |
| لم يتم الدفع<br>لم يتم الدفع | siller de sure la cité, sour à second de       |               |               |                      |                |               |                                          |  |

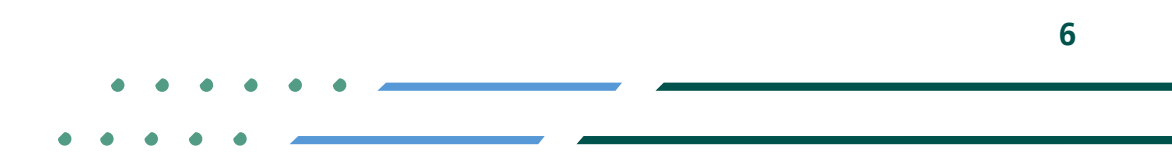

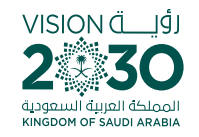

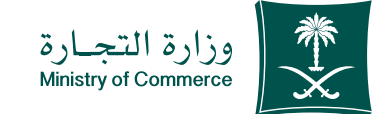

#### Common Mistakes

## For service of inquiry about a commercial violation

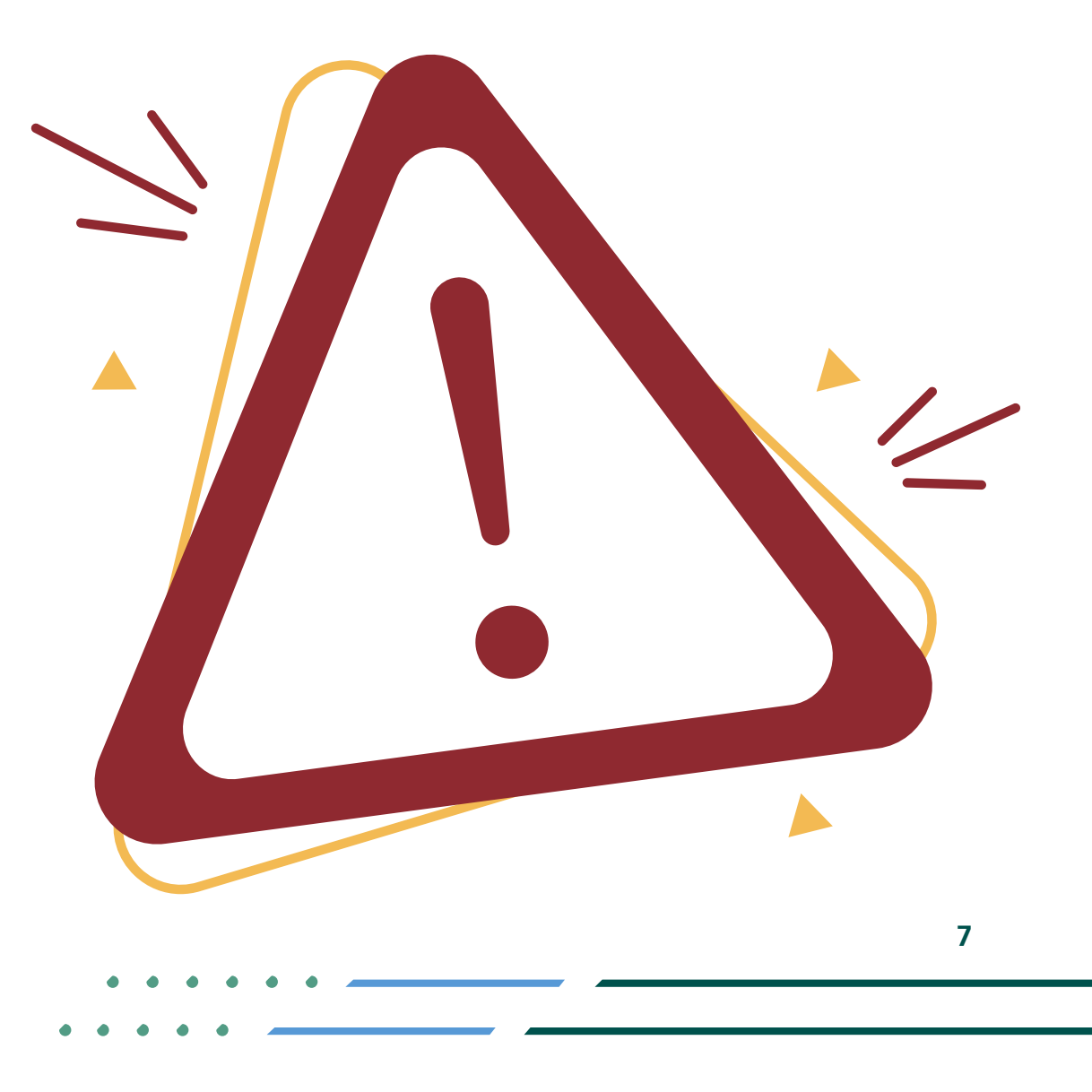

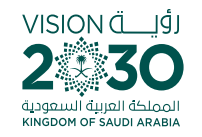

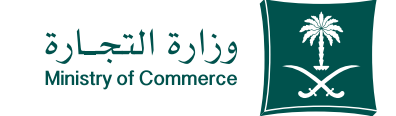

# Insert the data correctly

|                                                        |            |                       |                                          | 2            | قب الإلكتروني الموح                   |
|--------------------------------------------------------|------------|-----------------------|------------------------------------------|--------------|---------------------------------------|
| ₹66454 8                                               | 3          | » رمز الصورة<br>65454 | » رقم السجل التجار <i>ي ار</i> خصة بلدية | خالفة نجارية | ىتفسار عن معلومات م<br>، رنم الىعانية |
| بعث                                                    |            | $\omega_{2}\gamma$    |                                          |              |                                       |
| يق مطوطة ، وزارة الديارة في الملكة الدربية السودية © 3 | جميع الحقو |                       |                                          |              | الخمية - شركة ثقة لخمات الأعمال       |

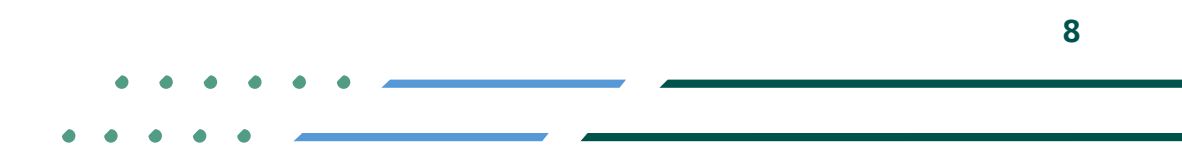

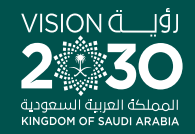

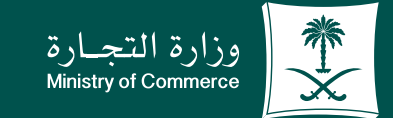

### Thank you.

♥ ¶ <sup>©</sup> ■ MCgovSA www.mc.gov.sa

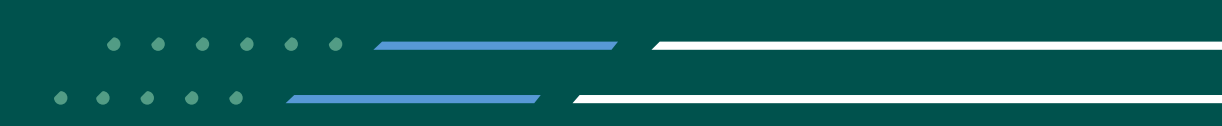